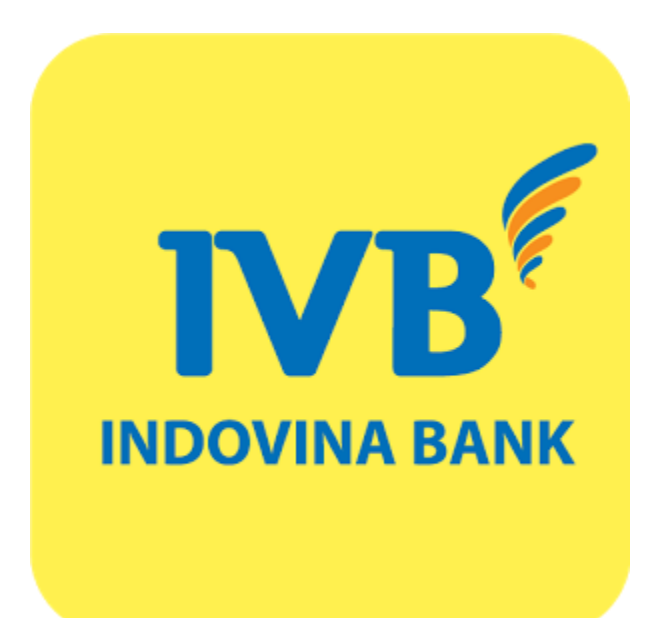

### (A) Kích hoạt phương thức xác thực Soft OTP

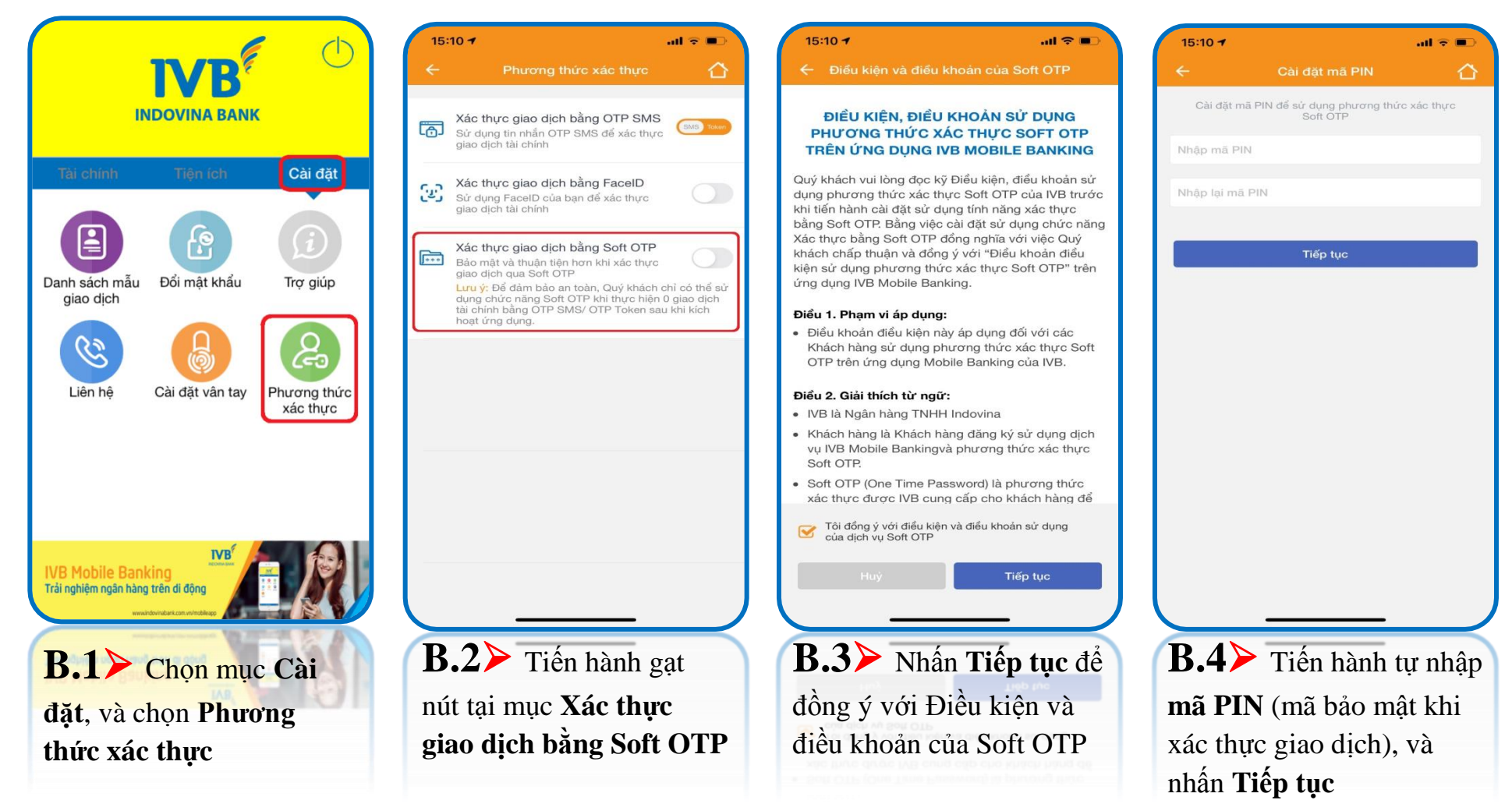

\*\* Hạn mức giao dịch được quy định bởi IVB theo từng thời kỳ.

\*\* Khi đăng nhập trên thiết bị khác / hoặc cùng thiết bị nhưng cài đặt lại ứng dụng thì phải kích hoạt lại Soft OTP

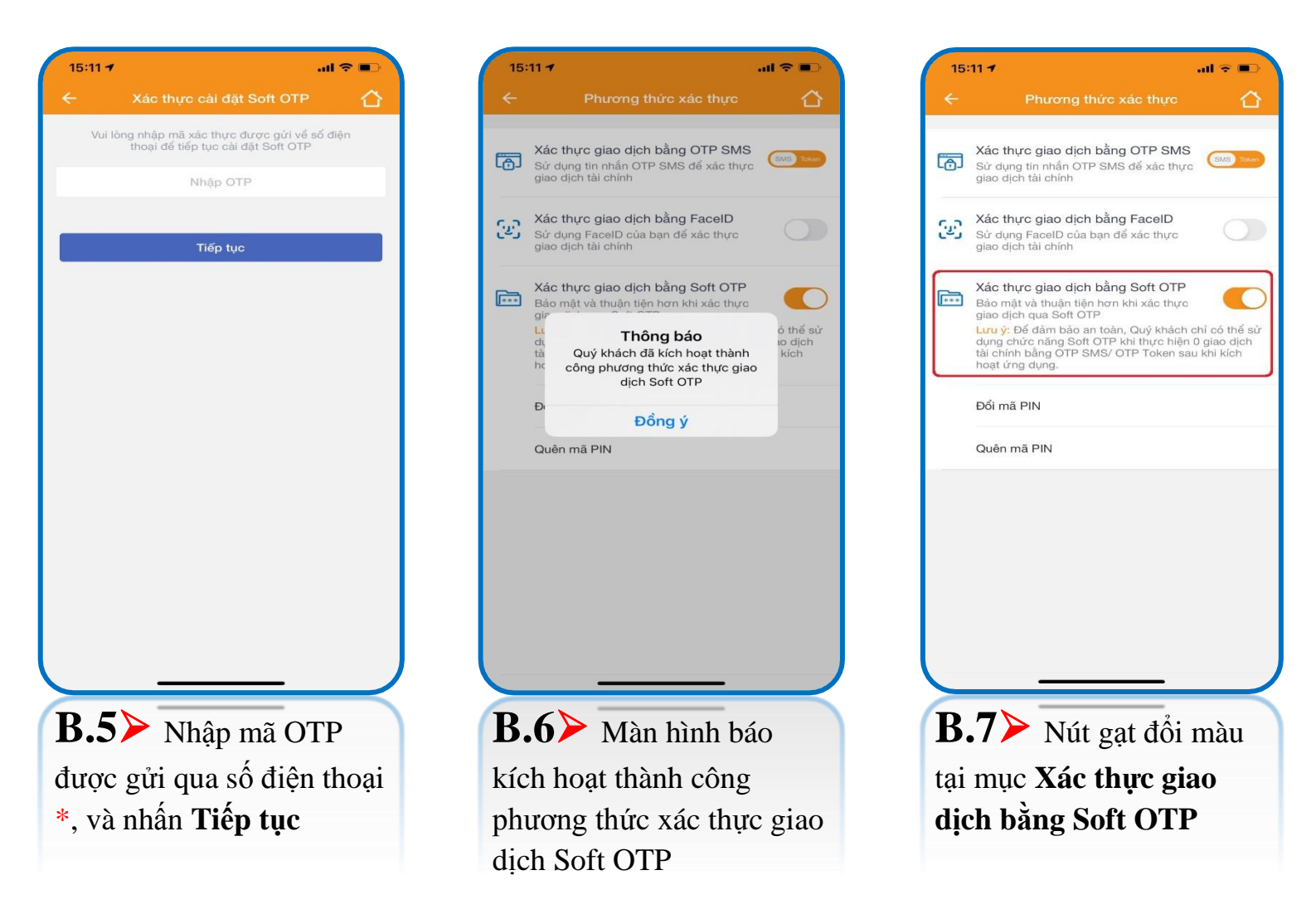

\* Bước 5 > mã OTP được gửi qua số điện thoại đăng ký dịch vụ IVB Mobile Banking, nên cần đảm bảo đường truyền mạng viễn thông ổn định để nhận mã.

#### (B) Hủy phương thức xác thực Soft OTP

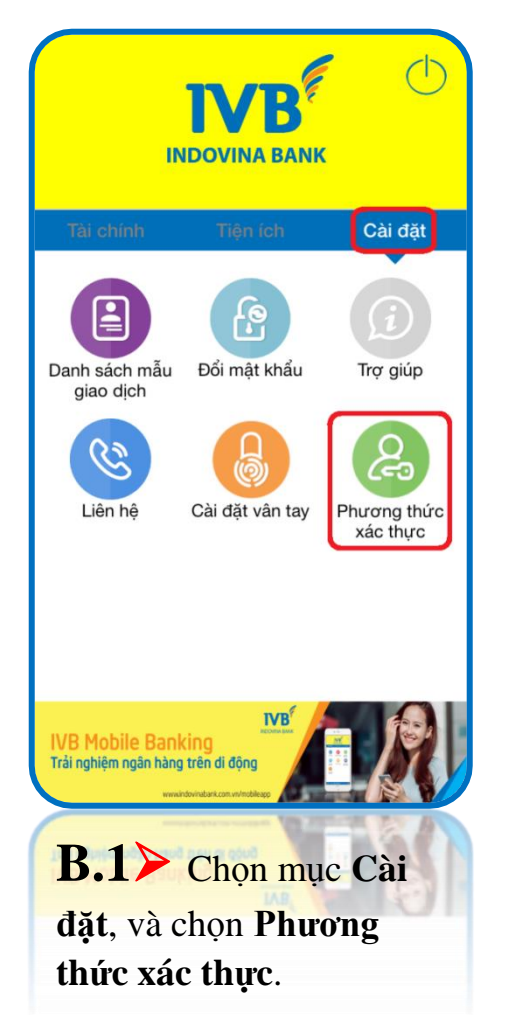

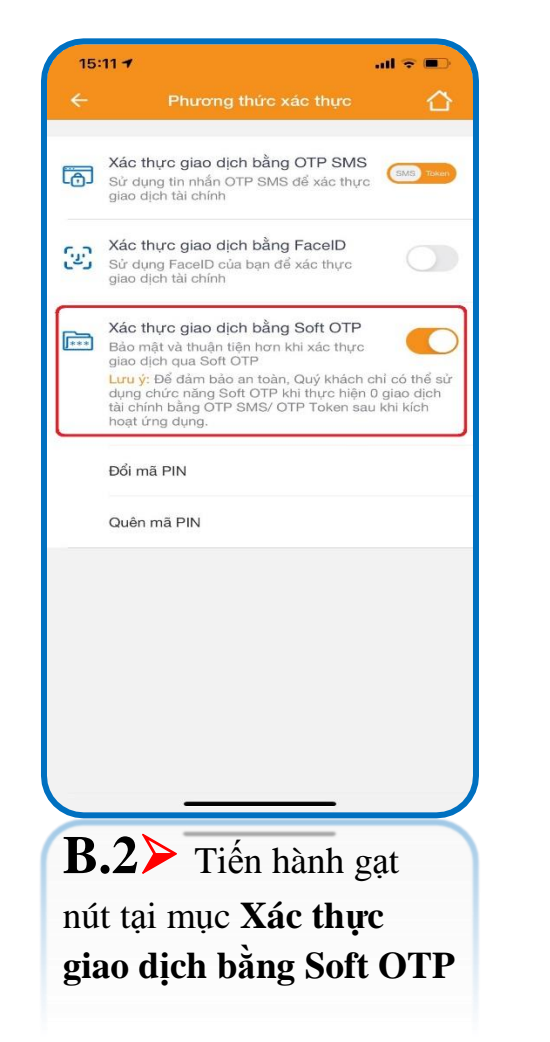

![](_page_3_Picture_4.jpeg)

al 🗢 🔳

SMS TO

thể sử

o dịch

![](_page_4_Picture_1.jpeg)

![](_page_4_Picture_2.jpeg)

# (C) Đổi mã PIN của phương thức xác thực Soft OTP

|                                                          | 15:11 7                                                                                         | all 🕈 🗊 💦 15:11                           | 1                                 | lan ≑ In     | 15:12 7            | all                                 |
|----------------------------------------------------------|-------------------------------------------------------------------------------------------------|-------------------------------------------|-----------------------------------|--------------|--------------------|-------------------------------------|
|                                                          | ← Phương thức xác thụ                                                                           | úc 🗘 ←                                    | Đổi mã PIN                        |              | ← i                | Đổi mã PIN                          |
| INDOVINA BANK                                            | Xác thực giao dịch bằng OTP S                                                                   | SMS                                       | o mã PIN của Quý khách để xác nhậ | n đổi mã PIN | Nhập mã PIN của Qi | uý khách để xác nhận đổi mi         |
|                                                          | Sử dụng tin nhắn OTP SMS để xác giao dịch tài chính                                             | s thực Nhập                               | mā PIN cū                         |              |                    |                                     |
| Tài chính Tiện ích Cài đặt                               | Xác thực giao dịch bằng Facel                                                                   | ID Nhập                                   | mā PIN móri                       |              |                    |                                     |
|                                                          | giao dịch tài chính                                                                             | Nhập                                      | ại mã PIN mới                     |              |                    |                                     |
|                                                          | Xác thực giao dịch bằng Soft C<br>Bảo mật và thuận tiện hơn khi xác                             | OTP                                       |                                   |              |                    |                                     |
| Danh sách mẫu Đổi mật khẩu Trợ giúp<br>giao dịch         | giao dịch qua Soft OTP<br>Lưu ý: Để đảm bảo an toàn, Quý kh<br>dụng chức năng Soft OTP khi thực | thách chỉ có thể sử<br>c hiện 0 giao dịch | Tiếp tục                          |              |                    | Thông báo                           |
|                                                          | tai chinh bang OTP SMS/ OTP Toke<br>hoạt ứng dụng.                                              | en sau kni kich                           |                                   |              | phương th          | hức xác thực Soft OTP<br>thành công |
| S 🐻                                                      | Đổi mã PIN                                                                                      |                                           |                                   |              |                    | Đồng ý                              |
| Liên hệ Cài đặt vân tay Phương thức<br>xác thực          | Quên mã PIN                                                                                     |                                           |                                   |              |                    |                                     |
|                                                          |                                                                                                 |                                           |                                   |              |                    |                                     |
|                                                          |                                                                                                 |                                           |                                   |              |                    |                                     |
|                                                          |                                                                                                 |                                           |                                   |              |                    |                                     |
| IVB                                                      |                                                                                                 |                                           |                                   |              |                    |                                     |
| IVB Mobile Banking<br>Trải nghiệm ngân hàng trên di động |                                                                                                 |                                           |                                   |              |                    |                                     |
| weakindowindum.com.w/mobileupp                           |                                                                                                 |                                           |                                   |              |                    |                                     |
| <b>B.1</b> Chọn mục Cài                                  | B.2> Chọn chứ                                                                                   | c năng <b>B.</b>                          | <b>3≻</b> Nhập mã F               | PIN cũ       | В.4≻ м             | àn hình báo                         |
| đặt và chon Phương                                       | Đổi mã PIN                                                                                      | (đai                                      | ng sử dung) và 1                  | nhâp         | thao tác th        | ành công                            |
| thức vác thực                                            |                                                                                                 | mã                                        | PIN mới (muốn                     | thav         |                    |                                     |
| mut sat myt.                                             |                                                                                                 | đổi                                       | và nhấn <b>Tiến</b>               | tue          |                    |                                     |

#### (D) Quên mã PIN của phương thức xác thực Soft OTP

![](_page_6_Picture_2.jpeg)

| 15:          | :11 <b>-7</b> l. ÷ 🗩                                                                                                    |  |  |  |  |
|--------------|----------------------------------------------------------------------------------------------------|--|--|--|--|
|              | Phương thức xác thực 🏠                                                                                                    |  |  |  |  |
| 6            | Xác thực giao dịch bằng OTP SMS<br>Sử dụng tin nhấn OTP SMS để xác thực<br>giao dịch tài chính                                                                                                    |  |  |  |  |
| (22)<br>(22) | Xác thực giao dịch bằng FacelD<br>Sử dụng FacelD của bạn để xác thực<br>giao dịch tài chính                                                                                                    |  |  |  |  |
| <b>***</b>   | Xác thực giao dịch bằng Soft OTP<br>Bảo mật và thuận tiện hơn khi xác thực<br>giao dịch qua Soft OTP<br>Lưu ý: Để dàm bảo an toàn, Quỹ khách chỉ có thể sử<br>dụng chức năng Soft OTP khi thực hiện 0 giao dịch<br>tải chính bằng OTP SMS/ OTP Token sau khi kích<br>hoạt ứng dụng. |  |  |  |  |
| C            | Quên mã PIN                                                                                                    |  |  |  |  |
|              |                                                                                                    |  |  |  |  |
|              |                                                                                                    |  |  |  |  |
| B            | <b>B.2</b> ≻ Chọn chức năng                                                                                                    |  |  |  |  |
| Qı           | Quên mã PIN                                                                                                    |  |  |  |  |
|              |                                                                                                    |  |  |  |  |

![](_page_6_Picture_4.jpeg)

![](_page_7_Picture_1.jpeg)

\* Bước 5 > mã OTP được gửi qua số điện thoại đăng ký dịch vụ IVB Mobile Banking, nên cần đảm bảo đường truyền mạng viễn thông ổn định để nhận mã.

# (E) Xác thực giao dịch bằng phương thức xác thực Soft OTP

| -          | 3:45 PM                                          |                        | 15:14 1       | <b>7</b>                     | al 🗢 🗩                    | 15:15 -                  |                            |      |
|------------|--------------------------------------------------|------------------------|---------------|------------------------------|---------------------------|--------------------------|----------------------------|------|
|            |                                                  |                        | ←             | Chuyến khoản                 |                           | ÷                        | Khởi tạo giao dịch         |      |
|            | <b>IVB</b> <sup>*</sup>                          | (                      | Trong h       | ệ thống Ngoài hệ thống       | Chuyển tiền<br>nhanh 24/7 | Tài khoản                | nguồn                      |      |
|            | INDOVINA BANK                                    |                        | Chuyển ti     | iển nhanh 24/7 đến số thẻ    | \$                        | <b>10323</b><br>SD: 4,16 | <b>10-001</b><br>2,727 VND |      |
|            |                                                  |                        | Chuyển ti     | iển nhanh 24/7 đến tài khoản | 5                         |                          |                            |      |
| Tài chính  | Tiện ích                                         | Cài đặt                |               |                              | · · · · ·                 |                          |                            |      |
|            |                                                  |                        |               |                              |                           | Ngân hàr                 | g thụ hướng                |      |
| Ŏ          |                                                  | Ë                      |               |                              |                           | Số tài kho               | bàn                        |      |
| Tài khoản  | Chuyển khoản                                     | Thanh toán<br>hoá đơn  |               |                              |                           | Số tiền                  |                            |      |
|            |                                                  |                        |               |                              |                           | Nhập nội                 | dung                       |      |
|            | E                                                | ()<br>L                |               |                              |                           | Người ch                 | uyển chịu phí              |      |
| Mua mã thẻ | Thẻ IVB                                          | Nạp tiền               |               |                              |                           |                          | Tiếp tục                   |      |
| QR Pay     | Báo cáo<br>giao dịch                             | Tiền gửi<br>trực tuyến |               |                              |                           |                          |                            |      |
|            | DÚNG QRPAY<br>QUẾT VNPAYQR<br>ĐÓN <b>ĐÃO</b> quả | tặng                   |               |                              |                           |                          |                            |      |
| 111        | <b>B.1</b> > 0                                   | Chọn loại              | giao dịch cầi | n thực hiện                  |                           | <b>B.2</b>               | Nhập thông                 | g ti |
|            |                                                  | trực tuyến             |               |                              |                           | thụ h                    | ưởng cần giao              | dį   |
|            |                                                  |                        |               |                              |                           | và nh                    | hấn <b>Tiếp tục</b>        |      |
|            |                                                  |                        |               |                              |                           |                          |                            |      |

![](_page_9_Picture_1.jpeg)

| 15:15 -                                                            | .al ≑ ∎.                                                                         |
|--------------------------------------------------------------------|----------------------------------------------------------------------------------|
|                                                                    | c nhận 💧                                                                         |
| Vui lòng xác nhận lại thông<br>gia                                 | tin giao dịch trước khi thực hiện<br>ao dịch.                                    |
| Tài khoản nguồn                                                    | 1032310-001                                                                      |
| Số dư khả dụng                                                     | 4,162,727 VND                                                                    |
| Ngân hàng thụ hưởng                                                | NGAN HANG TMCP QUOC<br>TE VIET NAM(VIB)                                          |
| Số tài khoản                                                       | 661704060037186                                                                  |
| Tên người thụ hưởng                                                | LUONG SUNG QUAN                                                                  |
| Số tiền                                                            | 10,000 VND                                                                       |
| Tổng tiền                                                          | 10,000 VND                                                                       |
| Nội dung<br>Ck                                                     |                                                                                  |
| Mã xác nhận giao dịch bằng h<br>được hiến thị dưới đây. Quý<br>gia | nình thức Soft OTP của Quý khách<br>v khách vui lòng nhấn Tiếp tục để<br>ao dịch |
| 49                                                                 | 074935                                                                           |
| Thời gian hiệu lực                                                 | Soft OTP còn: 14 giây                                                            |
| Ti                                                                 | ếp tục                                                                           |
|                                                                    | a hình tự                                                                        |
|                                                                    |                                                                                  |
| động hiên th                                                       | i mã xác thực                                                                    |
| Soft OTP, k                                                        | iểm tra thông                                                                    |
| tin giao dich                                                      | và nhấn                                                                          |
|                                                                    | , a mun                                                                          |
| Tiep tục                                                           |                                                                                  |

| 15:15 🕈               | al 🗢 🔳                                |
|-----------------------|---------------------------------------|
|                       | quà giao dịch 🛛 🟠                     |
| Giao dịch đã gửi đến  | ngân hàng thành công và đang          |
| Tài khoản nguồn       | 1032310-00                            |
| Số dư khả dụng        | 4,162,727 VN                          |
| Ngân hàng thụ hưởng   | NGAN HANG TMCP QUO<br>TE VIET NAM(VIE |
| Số tài khoản          | 66170406003718                        |
| Tên người thụ hưởng   | LUONG SUNG QUA                        |
| Số tiền               | 10,000 VN                             |
| Nội dung<br><b>ck</b> |                                       |
| Tổng tiền             | 10,000 VN                             |
| Mã giao dịch          | 100IBFT20325002                       |
| Lưu mẫu               | Tạo GD mới                            |
| B.5≻Gia<br>công.      | ao dịch thành                         |
|                       |                                       |
|                       |                                       |

# CÁM ƠN QUÝ KHÁCH ĐÃ SỬ DỤNG DỊCH VỤ CỦA IVB

## NGÂN HÀNG TNHH INDOVINA

Hội Sở Chính

Số 97A Nguyễn Văn Trỗi, Phường 12, Quận Phú Nhuận, Tp. Hồ Chí Minh

Hotline: (+84) 1900 588 879

Email: <a href="mailto:support@indovinabank.com.vn">support@indovinabank.com.vn</a>

Fax: (+84-28) 3942 1043